# يف Cisco IOS CLI و مجومرا نيوكت Cisco IOS IPS

### المحتويات

<u>المقدمة</u> المتطلبات الأساسية <u>المكونات المستخدمة</u> <u>الاصطلاحات</u> <u>التكوين</u> <u>الحاق تواقيع إضافية بعد تمكين SDF لاعدادات المصنع الافتراضية</u> <u>الحاق تواقيع إضافية بعد تمكين SDF الافتراضية</u> <u>تحديد التوقيعات والعمل باستخدام فئات التوقيع</u> <u>معلومات ذات صلة</u>

### <u>المقدمة</u>

في برنامج 2.2 (Cisco Router and Security Device Manager (SDM، يتم دمج تكوين Cisco IOS<sup>®</sup> IPS داخل تطبيق إدارة قاعدة بيانات المحول (SDM). لم يعد مطلوبا منك تشغيل نافذة منفصلة لتكوين Cisco IOS IPS.

في 2.2 Cisco SDM، يرشدك معالج تكوين IPS جديد من خلال الخطوات الضرورية تمكين Cisco IOS IPS على الموجه. وبالإضافة إلى ذلك، لا يزال يمكنك إستخدام خيارات التكوين المتقدمة لتمكين نظام منع التسلل (IPS) من Cisco IOS وتعطيله وملاحقته باستخدام برنامج 2.2 SDM من Cisco.

توصي Cisco بتشغيل Cisco IOS IPS باستخدام ملفات تعريف التوقيع المحكم مسبقا (،SDFs): attack-drop.sdf باستخدام ملفات تعريف التوقيع المحكم مسبقا (،SDFs) باستخدام من 128 ميجابايت.sdf و 256 ميجابايت.sdf. يتم إنشاء هذه الملفات للموجهات التي تحتوي على كميات مختلفة من الذاكرة. يتم تجميع الملفات باستخدام إدارة قاعدة بيانات المحول (SDM) من Cisco، والتي توصي باستخدام وحدات التحكم في الوصول عن بعد (SDFs) عند تمكين Cisco IOS IPS أولا على موجه. يمكن تنزيل هذه الملفات أيضا من <u>http://www.cisco.com/pcgi-bin/tablebuild.pl/ios-sigup</u> (للعملاء <u>المسجلين</u> فقط).

يتم تقديم تفاصيل عملية تمكين وحدات SDFs الافتراضية في <u>تمكين Cisco IOS IPS باستخدام SDF إعدادات</u> <u>المصنع الافتراضية</u>. عندما لا تكون وحدات SDF الافتراضية كافية أو تريد إضافة توقيعات جديدة، يمكنك إستخدام الإجراء الموضح في <u>إلحاق توقيعات إضافية بعد تمكين SDF الافتراضية</u>.

### <u>المتطلبات الأساسية</u>

#### <u>المتطلبات</u>

يلزم توفر الإصدار 1.4.2 أو إصدار أحدث من بيئة وقت تشغيل Java لاستخدام الإصدار Cisco SDM 2.2. يتم تجميع ملف توقيع موصى به من Cisco ومضبط (استنادا إلى DRAM) باستخدام إدارة قاعدة بيانات المحول (SDM) من Cisco (يتم تحميله على ذاكرة Flash للموجه مع إدارة قاعدة بيانات المحول (SDM) من Cisco).

#### <u>المكونات المستخدمة</u>

تستند المعلومات الواردة في هذا المستند إلى موجه Cisco ومدير أجهزة الأمان (2.2 (SDM.

تم إنشاء المعلومات الواردة في هذا المستند من الأجهزة الموجودة في بيئة معملية خاصة. بدأت جميع الأجهزة المُستخدمة في هذا المستند بتكوين ممسوح (افتراضي). إذا كانت شبكتك مباشرة، فتأكد من فهمك للتأثير المحتمل لأي أمر.

#### <u>الاصطلاحات</u>

راجع <u>اصطلاحات تلميحات Cisco التقنية للحصول على مزيد من المعلومات حول اصطلاحات المستندات.</u>

## <u>التكوين</u>

### تمكين Cisco IOS IPS باستخدام SDF لإعدادات المصنع الافتراضية

#### إجراء واجهة سطر الأوامر

أكمل هذا الإجراء لاستخدام واجهة سطر الأوامر (CLI) لتكوين موجه من السلسلة Cisco 1800 Series باستخدام Cisco IOS IPS لتحميل محرك أقراص ثابتة بسرعة 128 ميجابت على ذاكرة الفلاش الخاصة بالموجه.

| قم بإدخال أوامر التكوين (واحد لكل سطر)، ثم اضغط Cntl+Z للنهاية.<br>yourname(config) <b>#ip ips notify sdee</b><br>قم بإنشاء اسم قاعدة IPS يتم إستخدامه للاقتران بالواجهات.<br>yourname(config) <b>#ip ips name myips</b><br>4. قم بتكوين أمر موقع IPS لتحديد الملف الذي سيقوم نظام Cisco IOS IPS بقراءة التوقيعات منه.يستخدم ا | .1      |
|----------------------------------------------------------------------------------------------------|---------|
| قم بإنشاء اسم قاعدة IPS يتم إستخدامه للاقتران بالواجهات.<br><sub>yourname(config)</sub> <b>ips name myips</b><br>4. قم بتكوين أمر موقع IPS لتحديد الملف الذي سيقوم نظام Cisco IOS IPS بقراءة التوقيعات منه.يستخدم ب                                                                                                    | .2      |
| 4. قم بتكوين أمر موقع IPS لتحديد الملف الذي سيقوم نظام Cisco IOS IPS بقراءة التوقيعات منه.يستخدم «                                                                                                    |         |
| المتال الملف على 128 Hash: 128 ميجابت.Sof. يمكن ان يكون جزء عنوان URL للموقع من هذا الأمر اي عنوار<br>URL صالح يستخدم الذاكرة المؤقتة (flash) أو القرص أو البروتوكولات عبر FTP و HTTP و HTTP و HTTP و FTP<br>و SCP و TFTP للإشارة إلى الملفات.<br>yourname(config)#ip ips sdf location flash:128MB.sdf                         | ذا<br>R |
| <b>ملاحظة:</b> يجب تمكين الأمر <b>terminal monitor</b> إذا قمت بتكوين الموجه عبر جلسة عمل على برنامج Telnet<br>لن ترى رسائل SDEE عند بناء محرك التوقيع.<br>5. قم بتمكين IPS على الواجهة حيث تريد تمكين Cisco IOS IPS من مسح حركة المرور. في هذه الحالة، تم<br>تبكينا ما حكاد الاتحاض ما حاليا حيث 10 cisco IOS الا             | و       |

yourname(config)#interface fastEthernet 0
yourname(config-if)#ip ips myips in
:Oct 26 00:32:30.297: %IPS-6-SDF\_LOAD\_SUCCESS\*
SDF loaded successfully from opacl
:Oct 26 00:32:30.921: %IPS-6-SDF\_LOAD\_SUCCESS\*
SDF loaded successfully from flash:128MB.sdf
:Oct 26 00:32:30.921: %IPS-6-ENGINE\_BUILDING\*
OTHER - 4 signatures - 1 of 15 engines
:Oct 26 00:32:30.921: %IPS-6-ENGINE\_READY\*
OTHER - 0 ms - packets for this engines will be scanned
:Oct 26 00:32:30.921: %IPS-6-ENGINE\_BUILDING\*
MULTI-STRING - 0 signatures - 2 of 15 engines

:Oct 26 00:32:30.921: %IPS-6-ENGINE\_BUILD\_SKIPPED\* MULTI-STRING - there are no new signature definitions for this engine :Oct 26 00:32:30.921: %IPS-6-ENGINE\_BUILDING\* STRING.ICMP - 1 signatures - 3 of 15 engines :Oct 26 00:32:30.941: %IPS-6-ENGINE\_READY\* STRING.ICMP - 20 ms - packets for this engine will be scanned :Oct 26 00:32:30.945: %IPS-6-ENGINE\_BUILDING\* STRING.UDP - 17 signatures - 4 of15 engines :Oct 26 00:32:31.393: %IPS-6-ENGINE\_READY\* STRING.UDP - 448 ms - packets for this engine will be scanned :Oct 26 00:32:31.393: %IPS-6-ENGINE\_BUILDING\* STRING.TCP - 58 signatures - 5 of 15 engines :Oct 26 00:32:33.641: %IPS-6-ENGINE\_READY\* STRING.TCP - 2248 ms - packets for this engine will be scanned :Oct 26 00:32:33.641: %IPS-6-ENGINE\_BUILDING\* SERVICE.FTP - 3 signatures - 6 of 15 engines :Oct 26 00:32:33.657: %IPS-6-ENGINE\_READY\* SERVICE.FTP - 16 ms - packets for this engine will be scanned :Oct 26 00:32:33.657: %IPS-6-ENGINE\_BUILDING\* SERVICE.SMTP - 2 signatures - 7 of 15 engines :Oct 26 00:32:33.685: %IPS-6-ENGINE\_READY\* SERVICE.SMTP - 28 ms - packets for this engine will be scanned :Oct 26 00:32:33.689: %IPS-6-ENGINE\_BUILDING\* SERVICE.RPC - 29 signatures - 8 f 15 engines :Oct 26 00:32:33.781: %IPS-6-ENGINE\_READY\* SERVICE.RPC - 92 ms - packets for this engine will be scanned :Oct 26 00:32:33.781: %IPS-6-ENGINE\_BUILDING\* SERVICE.DNS - 31 signatures - 9 of 15 engines :Oct 26 00:32:33.801: %IPS-6-ENGINE\_READY\*  ${\tt SERVICE.DNS}$  - 20 ms - packets for this engine will be scanned :Oct 26 00:32:33.801: %IPS-6-ENGINE\_BUILDING\* SERVICE.HTTP - 132 signatures - 10 of 15 engines :Oct 26 00:32:44.505: %IPS-6-ENGINE\_READY\* SERVICE.HTTP - 10704 ms - packets for this engine will be scanned :Oct 26 00:32:44.509: %IPS-6-ENGINE\_BUILDING\* ATOMIC.TCP - 11 signatures - 11 of 15 engines :Oct 26 00:32:44.513: %IPS-6-ENGINE\_READY\* ATOMIC.TCP - 4 ms - packets for this engine will be scanned :Oct 26 00:32:44.513: %IPS-6-ENGINE\_BUILDING\* ATOMIC.UDP - 9 signatures - 12 of 15 engines :Oct 26 00:32:44.517: %IPS-6-ENGINE\_READY\* ATOMIC.UDP - 4 ms - packets for this engine will be scanned :Oct 26 00:32:44.517: %IPS-6-ENGINE\_BUILDING\* ATOMIC.ICMP - 0 signatures - 13 of 15 engines :Oct 26 00:32:44.517: %IPS-6-ENGINE\_BUILD\_SKIPPED\* ATOMIC.ICMP - there are no new signature definitions for this engine :Oct 26 00:32:44.517: %IPS-6-ENGINE\_BUILDING\* ATOMIC.IPOPTIONS - 1 signatures - 14 of 15 engines :Oct 26 00:32:44.517: %IPS-6-ENGINE\_READY\* ATOMIC.IPOPTIONS - 0 ms - packets for this engine will be scanned :Oct 26 00:32:44.517: %IPS-6-ENGINE\_BUILDING\* ATOMIC.L3.IP - 5 signatures - 15 of 15 engines :Oct 26 00:32:44.517: %IPS-6-ENGINE\_READY\* ATOMIC.L3.IP - 0 ms - packets for this engine will be scanned yourname(config-if)#ip ips myips out yourname(config-if)#ip virtual-reassembly

في أول مرة يتم فيها تطبيق قاعدة IPS على واجهة، يبدأ Cisco IOS IPS التوقيعات التي تم إنشاؤها من الملف المحدد بواسطة أمر مواقع SDF. يتم تسجيل رسائل SDEE إلى وحدة التحكم وإرسالها إلى خادم syslog في حالة تكوينها. تشير رسائل SDEE ذات *<number>* من *<number*محركات إلى عملية إنشاء محرك التوقيع. وأخيرا، عندما يكون الرقمان متشابهين، يتم بناء جميع المحركات.**ملاحظة:** إعادة تجميع IP الظاهري هي ميزة واجهة (عند تشغيلها) تقوم تلقائيا بإعادة تجميع الحزم المجزأة التي تأتي إلى الموجه من خلال تلك الواجهة. توصي Cisco بتمكين ip virtual-assembly على جميع الواجهات التي تأتي فيها حركة مرور البيانات إلى الموجه. في المثال أعلاه، بجانب تشغيل "ip virtual-assembly" على الواجهة fastEthernet 0، نقوم بتكوينه على شبكة VLAN رقم 1 الداخلية للواجهة أيضا. yourname(config)#int vlan 1 yourname(config-if)#ip virtual-reassembly

#### إجراء SDM 2.2

أكمل هذا الإجراء لاستخدام إدارة قاعدة بيانات المحول (SDM) من Cisco 2.2 لتكوين موجه من السلسلة Cisco 1800 Series باستخدام برنامج Cisco IOS IPS.

1. في تطبيق إدارة قاعدة بيانات المحول (SDM)، انقر فوق **تكوين**، ثم انقر فوق **منع** 

| 🚯 Home 🥥                | 💲 Configure [ 🔂 Monitor                                                                | Retech Save                                       | Q.<br>Search                | P<br>Help | Cisco Systems                  | l. |
|-------------------------|----------------------------------------------------------------------------------------|---------------------------------------------------|-----------------------------|-----------|--------------------------------|----|
| Tesks 🔯                 | Intrusion Prevention Syst                                                              | em (IPS)                                          |                             |           |                                |    |
| Preventi and RCL        | The IPS Licit IPS The IPS rule configuration witan<br>specifies the location of the SD | d configures IPS ruler<br>F (signature definition | s on an interface<br>file). | and also  |                                |    |
|                         | Use Case<br>Network based in                                                           | Scenario                                          |                             |           |                                |    |
| Security Hudi           |                                                                                        | Verse Viteren                                     |                             |           |                                |    |
|                         |                                                                                        |                                                   | Launch IPS Rule             | Wizard    |                                |    |
| Cushy of Service        |                                                                                        |                                                   |                             |           |                                |    |
| ntrusion Prevention Sys | item (IPS)                                                                             |                                                   |                             |           | 02:45:58 UTC Mon Mar 13 2006 g | 5  |

2. انقر فوق علامة التبويب **إنشاء IPS**، ثم انقر فوق **معالج قواعد تشغيل IPS**.تتطلب إدارة قاعدة بيانات المحول (SDM) من Cisco إعلام حدث IPS عبر SDEE لتكوين ميزة Cisco IOS IPS. بشكل افتراضي، لا يتم تمكين إعلام SDEE. يطلب منك إدارة قاعدة بيانات المحول (SDM) من Cisco تمكين إعلام حدث IPS عبر SDEE

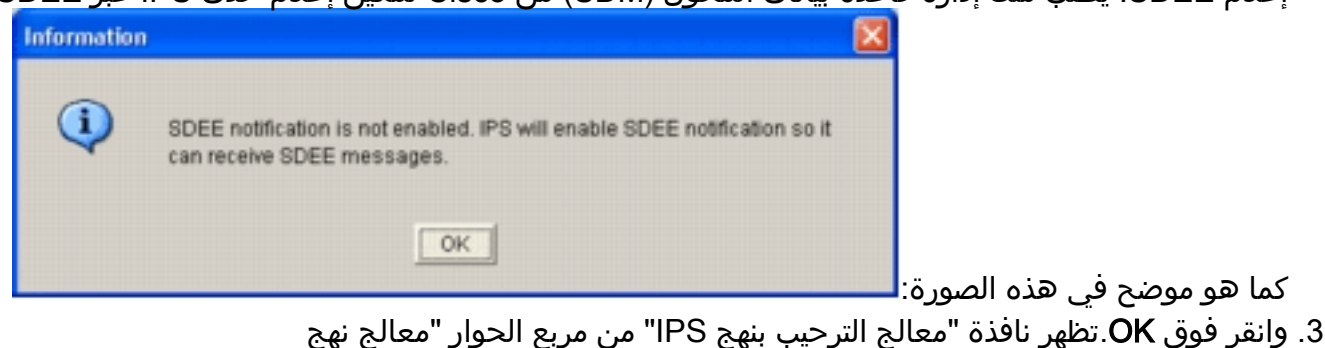

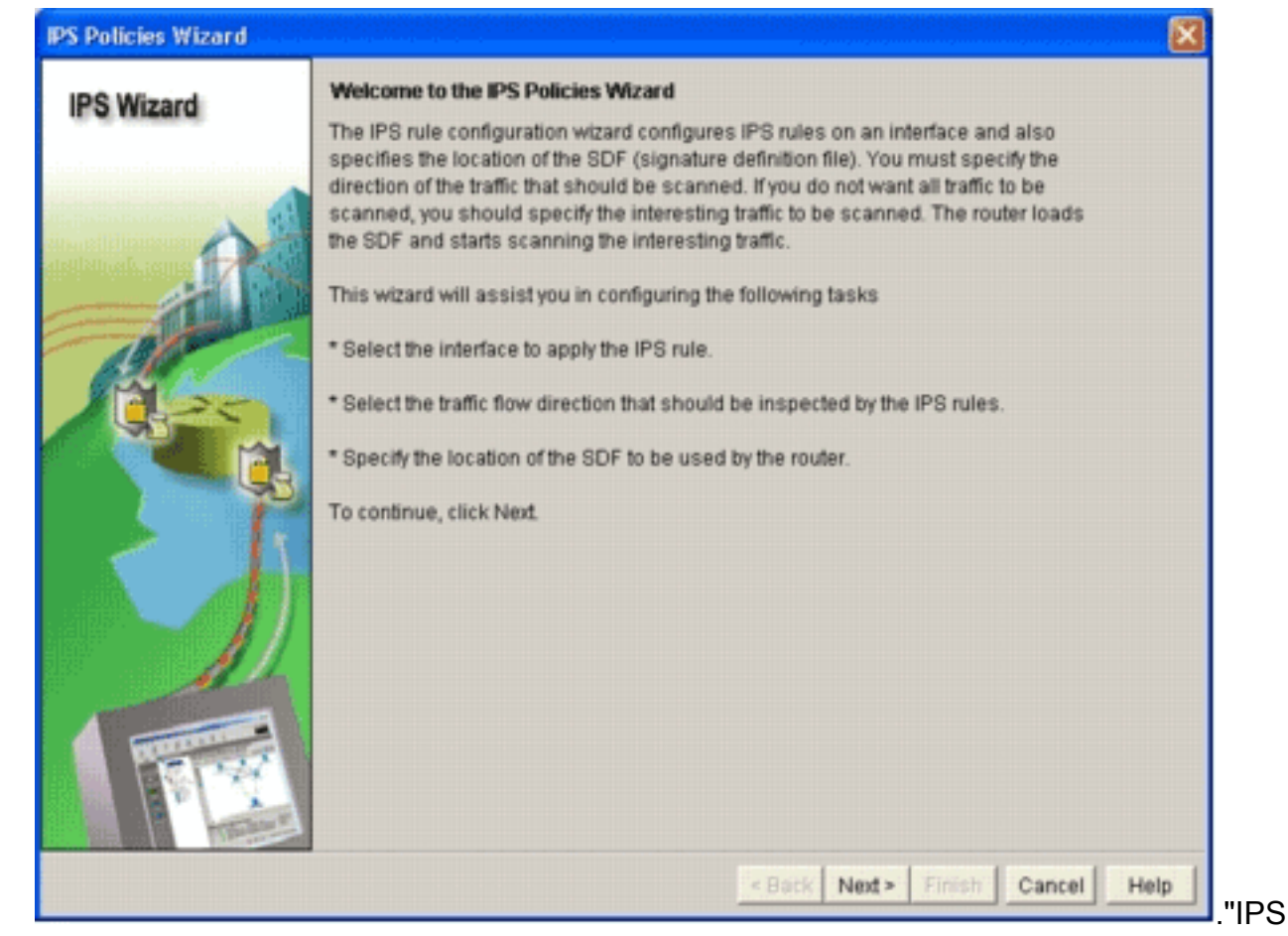

4. انقر فوق Next (التالي).تظهر نافذة تحديد

| IPS Wizard             | 0.1.11.1.1.1.                                                                                                   |                            |                      |
|------------------------|----------------------------------------------------------------------------------------------------|----------------------------|----------------------|
|                        | Select Interfaces<br>Select the interfaces to which the IPS rule s<br>should be applied to inbound or outbound. | hould be applied. Also cho | ose whether the rule |
|                        | Interface Name                                                                                                  | Inbound                    | Outbound             |
| A 11                   | BRI0                                                                                                    |                            |                      |
| andikhyek.com 17 State | FastEthernet0                                                                                                   | <b>v</b>                   | · 되                  |
|                        |                                                                                                    |                            |                      |
|                        |                                                                                                    | < Back Nexts Finish        | Cancel Help          |

5. أخترت القارن ل أي أنت تريد أن يمكن IPS، وطقطقت إما **الوارد** أو **الصادر** تدقيق صندوق in order to أشارت إلى إتجاه أن قارن.**ملاحظة:** توصي Cisco بتمكين كل من الاتجاهات الواردة والصادرة عند تمكين IPS على واجهة.

#### 6. انقر فوق **Next (التالي)**.يظهر إطار مواقع SDF.

7. طقطقة يضيف in order to شكلت SDF موقع.تظهر شاشة إضافة مكان

| S Wizard | SDF Locations                                                                                 |                                                                                                    |                                                   |
|----------|-----------------------------------------------------------------------------------------------|----------------------------------------------------------------------------------------------------|---------------------------------------------------|
|          | Specify the locations from w<br>Cisco IOS IPS. If Cisco IOS<br>locations in order until it su | which the SDF (signature definition file)<br>IPS fails to load the SDF from the first<br>ccessfully loads the SDF file. | should be loaded by the<br>location, it tries the |
| 1        | SDF Locations                                                                                 |                                                                                                    |                                                   |
|          |                                                                                               |                                                                                                    | Add                                               |
|          |                                                                                               |                                                                                                    | Delete                                            |
| 130      | Concernation of the second                                                                    |                                                                                                    | Move Up                                           |
| 12-25    | Add a Signature Locat                                                                         | 1011                                                                                                    | Move Down                                         |
|          | <ul> <li>Specify SDF onflash:</li> </ul>                                                      |                                                                                                    |                                                   |
| 69       | File Name onflash:                                                                            | 256MB.sdf                                                                                                    |                                                   |
|          | C Specify SDF using U                                                                         | RL                                                                                                    |                                                   |
|          | Protocci                                                                                      | http://www.indiana.com                                                                                                  | cation, it can                                    |
|          | http://                                                                                       |                                                                                                    |                                                   |
|          | Eemple                                                                                        |                                                                                                    |                                                   |
| All      | I autosave                                                                                    |                                                                                                    |                                                   |
|          | ок                                                                                            | Cancel Help                                                                                                    |                                                   |
| - 11/    |                                                                                               |                                                                                                    |                                                   |
| 1 1 1 1  |                                                                                               |                                                                                                    | -                                                 |
| TRANS    |                                                                                               |                                                                                                    |                                                   |

- 8. انقر فوق الزر **تحديد SDF على** جهاز راديو **Flash**، واختر 256 ميجابايت.SDF من **اسم الملف في** القائمة المنسدلة **لذاكرة الفلاش**.
- 9. انقر فوق خانة الاختيار **الحفظ التلقائي**، وانقر فوق **موافق.ملاحظة:** يحفظ خيار الحفظ التلقائي ملف التوقيع تلقائيا عندما يكون هناك تغيير في التوقيع.يعرض إطار "مواقع SDF" موقع SDF

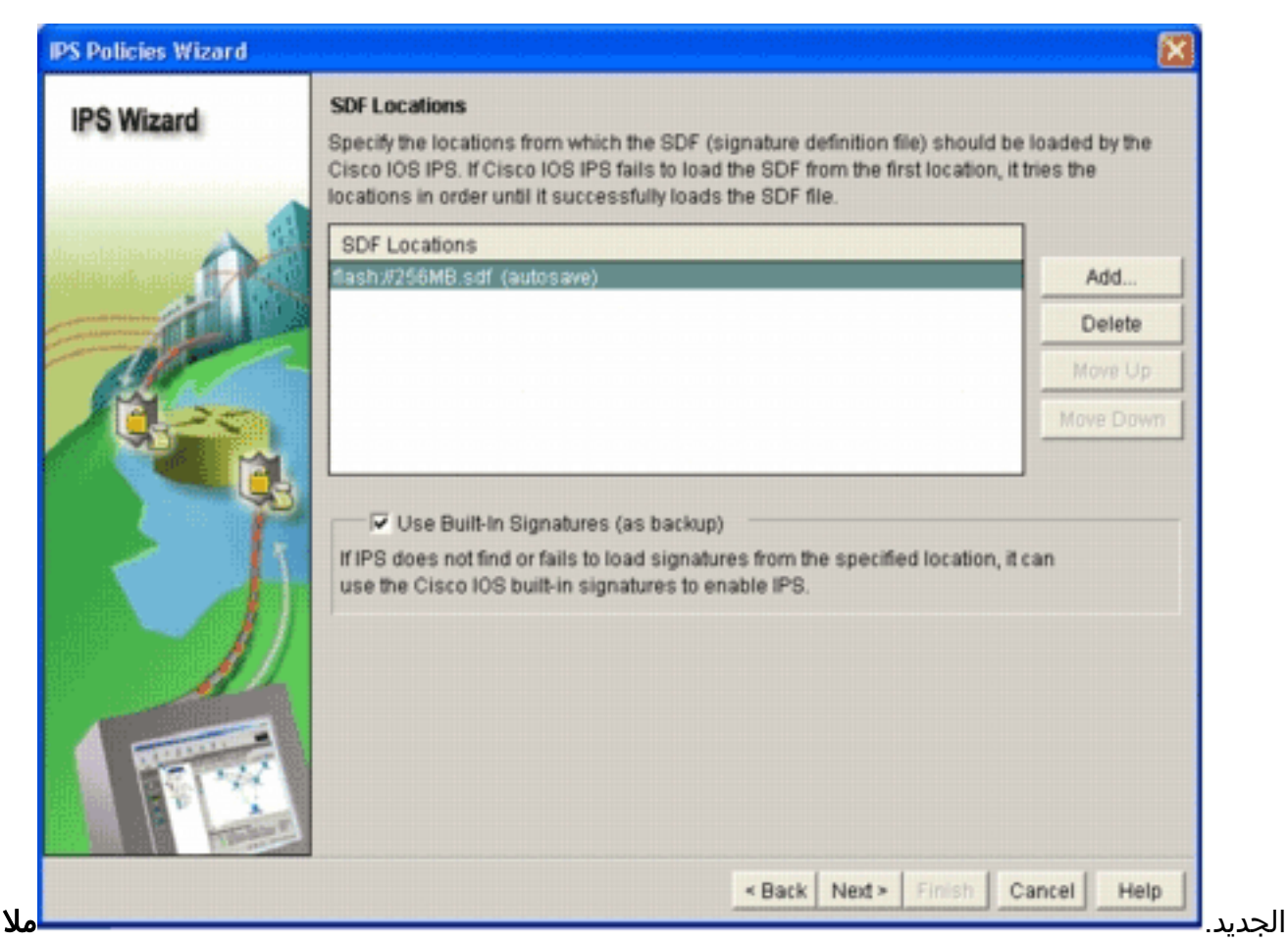

حظة: يمكنك إضافة مواقع توقيع إضافية من أجل تعيين نسخة إحتياطية.

- 10. انقر خانة الاختيار **إستخدام التوقيعات المدمجة (كنسخ إحتياطي).ملاحظة:** توصي Cisco بعدم إستخدام خيار التوقيع المضمن إلا إذا قمت بتحديد موقع واحد أو أكثر.
  - 11. طقطقت <mark>بعد ذلك</mark> in order to باشرت.تظهر نافذة

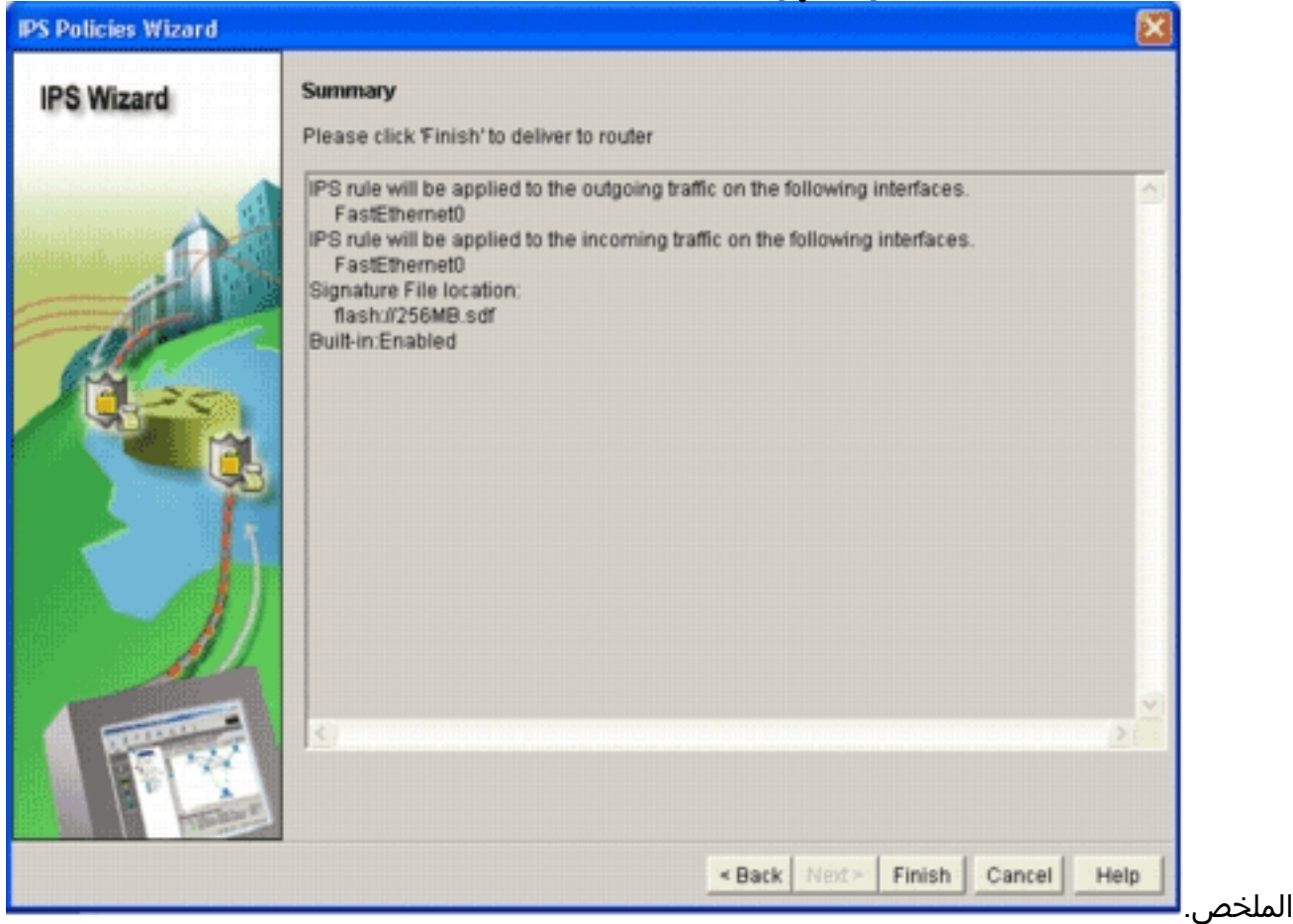

12. انقر فوق **إنهاء** تعرض شاشة حالة تسليم الأوامر الحالة كما يقوم محرك IPS بتجميع كل

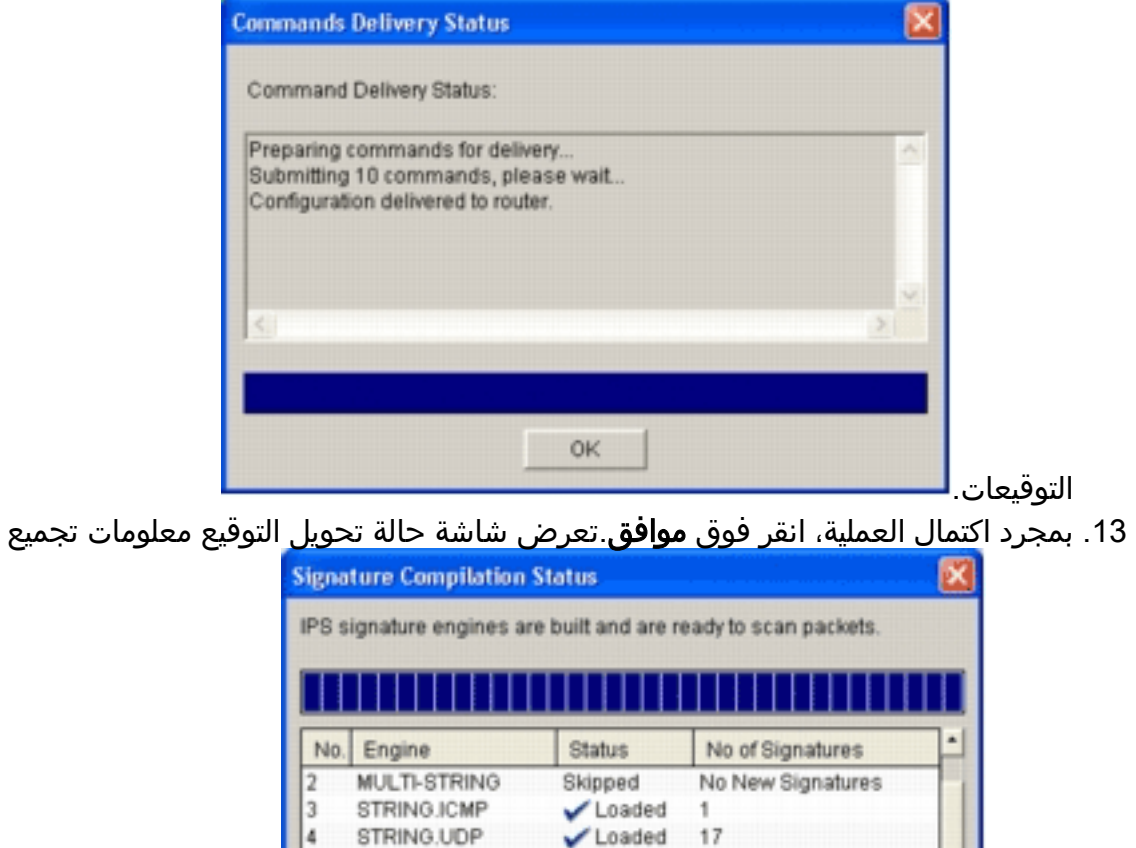

Loaded

Loaded

Loaded

Loaded

Loaded

Loaded

Loaded

Skipped

Loaded

Loaded

Close

58

3

2

29

31

132

11

No New Signatures

.

التوقيع.

9

1

توضح هذه المعلومات المحركات التي تم

تحويلها برمجيا وعدد التوقيعات في هذا المحرك. بالنسبة للمحركات التي تعرض *التخطي* في عمود الحالة، لا يوجد توقيع محمل لذلك المحرك.

STRING.TCP

SERVICE.FTP

SERVICE.SMTP

SERVICE.RPC

SERVICE.DNS

SERVICE.HTTP

ATOMIC.TCP

ATOMIC.UDP

ATOMIC.ICMP

ATOMIC.IPOPTIONS

10

11

12

13

14

- 14. انقر فوق **إغلاق**" لإغلاق مربع الحوار "حالة تحويل التوقيع".
- 15. للتحقق من التوقيعات التي يتم تحميلها حاليا على الموجه، انقر فوق **تكوين**، ثم انقر فوق **منع التسلل**.
  - 16. انقر صفحة **تحرير IPS**، ثم انقر **التوقيعات**.تظهر قائمة توقيع IPS في نافذة التوقيعات.

| Home        | 🚳 Configure 🔯 Monitor      | @<br>Retresh | 5      |          | Q.<br>Search | P<br>Help                         |                        | Cip           | CO SYSTE    |
|-------------|----------------------------|--------------|--------|----------|--------------|-----------------------------------|------------------------|---------------|-------------|
| Tasks       | 🐼 Intrusion Prevention Sys | tem (IPS)    |        |          |              |                                   |                        |               |             |
|             | Create IPS Edit IPS        |              |        |          |              |                                   |                        |               |             |
| 1           | D IDS Polities             | Dates        |        | F-1-4    |              |                                   |                        |               |             |
| mectors     | Giobal Settings            |              |        | Select 0 | y: [Al Sig   | natures • Criteria: -NIA          | -                      | 10            | read an all |
| 32          | G SDEE Messages            | Cit Sele     | ct All | \$ Add   | · Gr Edit    | Delete () Enable () De            | able                   | 0             | Details     |
| eat and RCL | 12 Signatures              | * Enabled    | 1      | SgD      | SubSig ID    | Name                              | Action                 | Seventry      | Eng         |
| ~           | D Al Categories            |              |        |          |              |                                   |                        |               | SERV        |
| <u> </u>    | B                          | 0            |        | 11002    | 0            | Gnutella Server Reply             | alarm                  | low           | STRIN       |
| UPN         | B- Attack<br>B- Benice     | 0            |        | 5088     | 0            | vWWV Akopia MiniVend access       | alarm                  | low           | SERVI       |
| 60          | B L2/L3/L4 Protocol        | 0            |        | 3153     | 0            | FTP Improper Address              | alarm                  | medum         | SERVE       |
| uriy Audi   | B- Releases                | •            |        | 3129     | 0            | Mimail Virus C Variant File Attac | alarm<br>drop<br>reset | medium        | SERVE       |
| outing      |                            | 0            |        | 5084     | 1            | vNWW Alibaba attack 2             | alarm                  | low           | SERVI       |
| 1.          |                            | 0            |        | 5084     | 0            | vWWV Albaba attack 2              | alarm                  | low           | SERVE       |
| 10          |                            | 0            |        | 11212    | 0            | Yahoo Messenger Through HT        | olarm                  | informational | SERVE       |
| heHE        |                            | 0            |        | 5080     | 0            | WWW IEM WebSphere access          | alarm                  | low           | SERVI       |
| 0           |                            | 0            |        | 3218     | 0            | www.SGI wrap bug                  | olarm                  | medium        | SERVE       |
| Prevention  |                            | 0            |        | 5052     | 0            | www.vm.open.attempt               | olarm                  | medium        | SERVE       |
| a-          |                            | 0            |        | 9535     | 0            | Back Door TansScout               | olarm                  | high          | STRIN       |
| of Cambra   |                            | 0            |        | 6062     | 1            | DNS Authors Request               | alarm                  | low           | SERVE       |
|             |                            | 1            |        |          |              |                                   |                        | 1 . p         |             |
| Sec.        |                            |              |        |          |              |                                   |                        |               | -           |

### <u>إلحاق تواقيع إضافية بعد تمكين SDF الافتراضية</u>

#### إجراء واجهة سطر الأوامر

لا يوجد أمر CLI متاح لإنشاء توقيعات أو قراءة معلومات توقيع من ملف IOS-SXXX.zip الموزع. توصي Cisco باستخدام إما SDM أو مركز الإدارة لأجهزة إستشعار IPS لإدارة التوقيعات على أنظمة Cisco IOS IPS.

بالنسبة للعملاء الذين لديهم ملف توقيع جاهز بالفعل ويريدون دمج هذا الملف مع SDF الذي يتم تشغيله على نظام Cisco IOS IPS، يمكنك إستخدام هذا الأمر:

yourname#**show running-config | include ip ips sdf** ip ips sdf location flash:128MB.sdf <sub>#yourname</sub> ملف التوقيع المعرف بواسطة أمر موقع التوقيع هو حيث يقوم الموجه بتحميل ملفات التوقيعات عند إعادة تحميله أو عند إعادة تكوين الموجه IOS IPS. لكي تكون عملية الدمج ناجحة، يجب أيضا تحديث الملف المعرف بأمر موقع ملف التوقيع.

- 1. أستخدم الأمر show للتحقق من مواقع التوقيع التي تم تكوينها حاليا.يعرض الإخراج مواقع التوقيع التي تم تكوينها. يظهر هذا الأمر من حيث يتم تحميل التوقيعات الجاري تشغيلها حاليا. yourname#show ip ips signatures Builtin signatures are configured تم تحميل التواقيع آخر مرة من الذاكرة المؤقتة (flash:128 ميغابايت من أداة SDFإصدار S128.0 من Cisco SDFإصدار V0.0 من Trend SDF
- 2. أستخدم الأمر **copy <***url***>ips-sdf،** بالإضافة إلى المعلومات الواردة من الخطوة السابقة، لدمج ملفات التوقيع. yourname#copy tftp://10.10.15/mysignatures.xml ips-sdf

! : (Loading mysignatures.xml from 10.10.10.5 (via Vlan1 [OK - 1612 bytes] Oct 26 02:43:34.904: %IPS-6-SDF\_LOAD\_SUCCESS: SDF loaded successfully from opacl\* No entry found for lport 55577, fport 4714 No entry found for lport 51850, fport 4715 Oct 26 02:43:34.920: %IPS-6-SDF\_LOAD\_SUCCESS: SDF loaded successfully from\* tftp://10.10.10.5/mysignatures.xml Oct 26 02:43:34.920: %IPS-6-ENGINE\_BUILDING: OTHER - 4 signatures - 1 of 15 engines\* Oct 26 02:43:34.920: %IPS-6-ENGINE\_BUILD\_SKIPPED: OTHER - there are no new signature\* definitions for this engine - Oct 26 02:43:34.920: %IPS-6-ENGINE\_BUILDING: MULTI-STRING - 0 signatures\* of 15 engines 2 Oct 26 02:43:34.920: %IPS-6-ENGINE\_BUILD\_SKIPPED: MULTI-STRING - there are\* no new signature definitions for this engine - Oct 26 02:43:34.920: %IPS-6-ENGINE\_BUILDING: STRING.ICMP - 1 signatures\* of 15 engines 3 Oct 26 02:43:34.920: %IPS-6-ENGINE\_BUILD\_SKIPPED: STRING.ICMP - there are\* no new signature definitions for this engine - Oct 26 02:43:34.920: %IPS-6-ENGINE\_BUILDING: STRING.UDP - 17 signatures\* of 15 engines 4 Oct 26 02:43:34.920: %IPS-6-ENGINE\_BUILD\_SKIPPED: STRING.UDP - there are\* no new signature definitions for this engine - Oct 26 02:43:34.924: %IPS-6-ENGINE\_BUILDING: STRING.TCP - 59 signatures\* of 15 engines 5 - Oct 26 02:43:36.816: %IPS-7-UNSUPPORTED\_PARAM: STRING.TCP 9434:0 CapturePacket=False\* This parameter is not supported Oct 26 02:43:37.264: %IPS-6-ENGINE\_READY: STRING.TCP - 2340 ms - packets for this\* engine will be scanned - Oct 26 02:43:37.288: %IPS-6-ENGINE\_BUILDING: SERVICE.FTP - 3 signatures\* of 15 engines 6 Oct 26 02:43:37.288: %IPS-6-ENGINE\_BUILD\_SKIPPED: SERVICE.FTP - there are\* no new signature definitions for this engine - Oct 26 02:43:37.288: %IPS-6-ENGINE\_BUILDING: SERVICE.SMTP - 2 signatures\* of 15 engines 7 Oct 26 02:43:37.288: %IPS-6-ENGINE\_BUILD\_SKIPPED: SERVICE.SMTP - there are\* no new signature definitions for this engine - Oct 26 02:43:37.288: %IPS-6-ENGINE\_BUILDING: SERVICE.RPC - 29 signatures\* of 15 engines 8 Oct 26 02:43:37.288: %IPS-6-ENGINE\_BUILD\_SKIPPED: SERVICE.RPC - there are\* no new signature definitions for this engine - Oct 26 02:43:37.292: %IPS-6-ENGINE\_BUILDING: SERVICE.DNS - 31 signatures\* of 15 engines 9 Oct 26 02:43:37.292: %IPS-6-ENGINE\_BUILD\_SKIPPED: SERVICE.DNS - there are\* no new signature definitions for this engine - Oct 26 02:43:37.296: %IPS-6-ENGINE\_BUILDING: SERVICE.HTTP - 132 signatures\* of 15 engines 10 Oct 26 02:43:37.296: %IPS-6-ENGINE\_BUILD\_SKIPPED: SERVICE.HTTP - there are\* no new signature definitions for this engine - Oct 26 02:43:37.316: %IPS-6-ENGINE\_BUILDING: ATOMIC.TCP - 11 signatures\* of 15 engines 11 Oct 26 02:43:37.316: %IPS-6-ENGINE\_BUILD\_SKIPPED: ATOMIC.TCP - there are\* no new signature definitions for this engine - Oct 26 02:43:37.316: %IPS-6-ENGINE\_BUILDING: ATOMIC.UDP - 9 signatures\* of 15 engines 12 Oct 26 02:43:37.316: %IPS-6-ENGINE\_BUILD\_SKIPPED: ATOMIC.UDP - there are\* no new signature definitions for this engine - Oct 26 02:43:37.320: %IPS-6-ENGINE\_BUILDING: ATOMIC.ICMP - 0 signatures\* of 15 engines 13 Oct 26 02:43:37.320: %IPS-6-ENGINE\_BUILD\_SKIPPED: ATOMIC.ICMP - there are\* no new signature definitions for this engine - Oct 26 02:43:37.320: %IPS-6-ENGINE\_BUILDING: ATOMIC.IPOPTIONS - 1 signatures\* of 15 engines 14

Oct 26 02:43:37.320: %IPS-6-ENGINE\_BUILD\_SKIPPED: ATOMIC.IPOPTIONS - there are\* no new signature definitions for this engine

\*Oct 26 02:43:37.320: %IPS-6-ENGINE\_BUILDING: ATOMIC.L3.IP - 5 signatures of 15 engines 15 Oct 26 02:43:37.320: %IPS-6-ENGINE\_BUILD\_SKIPPED: ATOMIC.L3.IP - there are\* no new signature definitions for this engine #yourname Byourname in a signa luces is proved in the second second by the second second s

3. قم بتحديث SDF المعرفة بواسطة أمر موقع التوقيع، بحيث أنه عند إعادة تحميل الموجه، سيكون لديه مجموعة التوقيع المدمج مع التوقيعات المحدثة. يوضح هذا المثال فرق حجم الملف بعد حفظ التوقيع المدمج في ملف flash الخاص بقطر 128 ميجابت. yourname#show flash:

المحتوى عن ملف Cisco الافتراضي Aug 12 المائير المائير مماني المائير المائير المائي المائير المائير المائير المائير المائير المائير المائير المائير المائير المائير المائير المائير المائير المائير المائير المائير المائير المائير المائير المائير المائير المائير المائير المائير المائير المائير المائير المائي المائير المائير المائي المائير المائير المائير المائير المائي المائي المائير المائين المائير المائير المائير المائير المائي المائي المائير المائير المائي المائين المائير المائي المائير المائير المائير المائير المائير المائي المائير المائير المائير المائير المائير المائير المائي المائي المائي المائي المائي المائي المائي المائي المائين المائين المائي المائين المائين المائين المائين المائين المائين المائين المائين المائين المائين المائين المائي المائي المائين المائين المائي المائي المائي المائي المائي المائي المائي المائي المائين المائي المائي المائي المائين المائي المائي المائي المائي المائي المائي المائي المائي المائي المائي المائي المائي المائي المائي المائي المائي المائي المائي المائي المائي المائي المائي المائي المائي المائي المائي المائي المائي المائي المائي المائي الممائي الممائي الممائي الممائي

إجراء SDM 2.2

بعد تمكين نظام منع التسلل (Cisco IOS (IPS، يمكن إضافة توقيعات جديدة إلى الموجه الذي يشغل مجموعة توقيع باستخدام وظيفة إستيراد SDM من Cisco. أتمت هذا steps in order to جلبت توقيع جديد:

- 1. أختر SDFs الافتراضية أو ملف تحديث IOS-Sxxx.zip لاستيراد توقيعات إضافية.
  - 2. انقر فوق **تكوين**، ثم انقر فوق **منع التسلل**.
  - 3. انقر فوق علامة التبويب **تحرير IPS**، ثم انقر فوق **إستيراد**.

| 5 IPS Policies                   | Import    | * Select k | y: Al Sig | natures - Orteria:N(A,            | •                      | To            | rtal(303) |
|----------------------------------|-----------|------------|-----------|-----------------------------------|------------------------|---------------|-----------|
| Global Settings<br>SDEE Messages | From PC   | ter flash  | e 🗃 Edit  | 1 Delete 🔘 Enable 🥥 Dis           | able                   | 6             | 🗟 Details |
| Sinnatures                       | >> LINEAU | Ugie       | SubSig ID | Name                              | Action                 | Severity      | Enc."     |
| All Categories                   | - e       |            |           | FTP PASV Port Spoof               |                        |               | SERVI     |
| D OS                             | 0         | 11002      | 0         | Gnutella Server Reply             | alarm                  | low           | STRIN     |
| E- Attack                        | 0         | 5088       | 0         | vWWV Alkopia Min/Vend access      | alarm                  | low           | SERVI     |
| E L2/L3/L4 Protocol              | 0         | 3153       | 0         | FTP Improper Address              | alarm                  | medium        | SERVI     |
| ⊡- <mark>`</mark> Releases       | •         | 3129       | 0         | Mimail Virus C Variant File Attac | alarm<br>drop<br>reset | medium        | SERVI     |
|                                  | 0         | 5084       | 1         | vWWV Alibaba attack 2             | alarm                  | low           | SERVI     |
|                                  | 0         | 5084       | 0         | vWWV Alibaba attack 2             | alarm                  | low           | SERVI     |
|                                  | 0         | 11212      | 0         | Yahoo Messenger Through HT        | alarm                  | informational | SERVI     |
|                                  | 0         | 5080       | 0         | vWWV IBM WebSphere access         | alarm                  | low           | SERVI     |
|                                  | 0         | 3218       | 0         | vWWV SGI wrap bug                 | alarm                  | medium        | SERVI     |
|                                  | 0         | 5052       | 0         | vWWV VTI Open attempt             | aiarm                  | medium        | SERVI     |
|                                  | 0         | 9535       | 0         | Back Door TansScout               | alarm                  | high          | STRIN     |
|                                  | 0         | 6062       | 1         | DNS Authors Request               | alarm                  | low           | SERVI     |
|                                  | 1         |            |           |                                   |                        |               |           |

4. أختر **من الكمبيوتر الشخصي** من القائمة ال<mark>منسدلة "استيراد".</mark>

| course 1          | CCUSigs         | C     | <b>C E</b> . |
|-------------------|-----------------|-------|--------------|
| 105-5208          | zip 🔍 105-5214  | zip   |              |
| 105-5209          | .zip 🔍 105-5215 | i.zip |              |
| 2105-5210         | zip 🔍 105-5216  | zip   |              |
| <b>Q</b> IOS-5211 | .zip 🔍 105-5217 | .zip  |              |
| 105-5212          | .zip            |       |              |
| 2105-5213         | .zip            |       |              |
| -                 |                 |       |              |
| <                 |                 |       |              |
|                   | F               |       | 00           |
| File pame:        | 105-5217.zip    |       | 202          |

- 5. حدد الملف الذي تريد إستيراد التواقيع منه. هذا المثال آخر تحديث تم تنزيله من Cisco.com وتم حفظه على القرص الثابت لجهاز الكمبيوتر المحلي.
- 6. انقر فوق **فتح تحذير:** نظراً لتقييد الذاكرة، يمكن إضافة عدد محدود فقط من التوقيعات الجديدة فوق التوقيعات التي تم نشرها بالفعل. إذا تم تحديد عدد كبير للغاية من التوقيعات، فقد لا يتمكن الموجه من تحميل جميع التوقيعات الجديدة بسبب نقص الذاكرة.بمجرد اكتمال تحميل ملف التوقيع، تظهر شاشة إدراج

| OS OS                                                                                        | New                                                                               |                                             |                        | -   |
|----------------------------------------------------------------------------------------------|-----------------------------------------------------------------------------------|---------------------------------------------|------------------------|-----|
| Attack                                                                                       | Name                                                                              | Deployed                                    | Import                 | -   |
| General Service                                                                              | KazaA v2 UDP Clerit Htobe                                                         | Yes                                         | M                      |     |
|                                                                                              | KazaA v2 UDP Client Probe                                                         | Yes                                         | M                      |     |
| DNS                                                                                          | KaZaA v2 UDP Client Probe                                                         | Yes                                         | V                      |     |
| FINGER                                                                                       | Gnutella Client Request                                                           | Yes                                         | P                      |     |
| HTTP                                                                                         | Grutella Server Reply                                                             | Yes                                         | •                      |     |
| Ident                                                                                        | Gtella File Request                                                               | No                                          |                        |     |
| IMAP                                                                                         | Bearshare File Request                                                            | No                                          | Г                      |     |
|                                                                                              | KaZaA Client Activity                                                             | Yes                                         | V                      |     |
|                                                                                              | Gnucleus File Request                                                             | Yes                                         | V                      |     |
| NTP                                                                                          | Limewire File Request                                                             | No                                          | Г                      |     |
| POP                                                                                          | Morpheus File Request                                                             | No                                          | Г                      |     |
|                                                                                              | Phex File Request                                                                 | No                                          | Г                      |     |
| SMTP                                                                                         | Swapper File Request                                                              | No                                          | Г                      |     |
| SNMP                                                                                         | XoloX File Request                                                                | No                                          | Г                      |     |
|                                                                                              | GTK-Gnutella File Request                                                         | Yes                                         | V                      |     |
| File Sharing                                                                                 | Mutella File Request                                                              | No                                          | Г                      |     |
| SOCKS                                                                                        | Hotine Client Login                                                               | No                                          | Г                      |     |
| TFTP                                                                                         | Hotline File Transfer                                                             | No                                          | Г                      | •   |
| 2:<br>erge<br>he specified signatures will<br>eplace<br>II the old signatures deploye<br>DF. | be merged with the signatures already<br>ed in the router will be removed and rep | deployed on the rou<br>laced by the new sig | ter.<br>natures from t | the |

7. تصفح خلال عرض الشجرة الأيسر، وانقر خانة الاختيار **إستيراد** بجوار التوقيعات التي تريد إدراجها.

8. انقر زر **دمج** الراديو، ثم انقر **موافق.ملاحظة:** يستبدل خيار الاستبدال مجموعة التوقّيع الحالية علّى الموجه بالتوقيعات التي تحددها لإدراجها.بمجرد النقر فوق موافق، يرسل تطبيق SDM من Cisco التوقيعات إلى

| Signature Delivery Status |     |
|---------------------------|-----|
| Delivering SDF to router  |     |
|                           |     |
|                           | 420 |

ملاحظة: يحدث إستخدام

عال لوحدة المعالجة المركزية أثناء تجميع التوقيعات وتحميلها. بعد تمكين SDF IDS على الواجهة، يبدأ ملف التوقيع في التحميل. يستغرق الموجه حوالي خمس دقائق لتحميل SDF. يمكنك محاولة إستخدام أمر Software يعرض إستخدام وحدة المعالجة المركزية من واجهة سطر الأوامر ببرنامج Cisco IOS Software. ومع ذلك، لا تحاول إستخدام أوامر إضافية أو تحميل وحدات أخرى من وحدات التحكم في الوصول (SDF) أثناء قيام الموجه بتحميل SDF. قد يتسبب ذلك في أن يستغرق إكمال عملية تجميع التوقيع وقتا أطول (نظرا لأن إستخدام وحدة المعالجة المركزية يقترب من نسبة إستخدام 100 في الوصول (نظرا لأن إستخدام وحدة المعالجة المركزية يقترب من نسبة إستخدام 100 في المائة في وقت تحميل SDF). قد تحتاج إلى إستعراض قائمة التوقيعات وتمكين التوقيعات إذا لم تكن في حالة *التمكين*.وقد ارتفع العدد الإجمالي للتوقيع إلى 519 توقيعا. يتضمن هذا الرقم جميع التوقيعات المتاحة في ملف ملف التمكين. تتتمي إلى الفئة الفرعية لمشاركة

| 🔓 IPS Policies        |         | De Impo | nt = | Select t | y: All Sig | natures • Criteria:N/A            | •                      | To            | tal[305]  |
|-----------------------|---------|---------|------|----------|------------|-----------------------------------|------------------------|---------------|-----------|
| 🐻 Global Settings     |         | Selec   | t Al | 4 Ad     | i • 🗐 Edit | 1 Delete C Enable O Dis           | able                   | 0             | a Details |
| G SDEE Messages       |         | Easting |      | 040      | 0.454.0    | News                              | Antine                 | Caucada       | Ere 4     |
| 🛃 Signatures          | 30<br>* | Enabled |      | 39.0     | Subsigit   | ETP PASV Part Second              | Action                 | Severay       | SERVI     |
| All Categories        |         | 6       |      | 44000    | •          | Cardela Carnes Book               | - Constanting          | 1021          | OTDAL     |
| B- OS                 |         | 0       |      | 11002    | 0          | Gnutella Server Neply             | alarm                  | low/          | STRON     |
| E- Service            |         | 0       |      | 5088     | 0          | VWW Akopia MiniVend access        | alarm                  | low           | SERVI     |
| E 🛄 L2/L3/L4 Protocol |         | 0       |      | 3153     | 0          | FTP Improper Address              | alarm                  | medium        | SERV1     |
| 🗈 🛄 Releases          |         | •       |      | 3129     | 0          | Mimail Virus C Variant File Attac | alarm<br>drop<br>reset | medium        | SERVI     |
|                       |         | 0       |      | 5084     | 1          | VWW Albaba attack 2               | alarm                  | low           | SERVI     |
|                       |         | 0       |      | 5084     | 0          | VWWV Alibaba attack 2             | alarm                  | low           | SERVI     |
|                       |         | 0       |      | 11212    | 0          | Yahoo Messenger Through HT        | alarm                  | informational | SERVI     |
|                       |         | 0       |      | 5080     | 0          | WWW IBM WebSphere access          | alarm                  | low           | SERVI     |
|                       |         | 0       |      | 3218     | 0          | vwww SGI wrap bug                 | alarm                  | medium        | SERVI     |
|                       |         | 0       |      | 5052     | 0          | VWWV VTI Open attempt             | alarm                  | medium        | SERV1     |
|                       |         | 0       |      | 9535     | 0          | Back Door TansScout               | alarm                  | high          | STRIN     |
|                       |         | 0       |      | 6062     | 1          | DNS Authors Request               | alarm                  | low           | SERV1     |
|                       |         | 1       |      |          |            | **** * *                          |                        | · · ·         |           |

للحصول على موضوعات أكثر تقدما حول كيفية إستخدام إدارة قاعدة بيانات المحول (SDM) لإدارة ميزة Cisco IOS IPS، ارجع إلى وثائق إدارة قاعدة بيانات المحول (SDM) من Cisco في عنوان URL هذا:

#### تحديد التوقيعات والعمل باستخدام فئات التوقيع

لتحديد كيفية تحديد التوقيعات الصحيحة للشبكة بشكل فعال، يجب أن تعرف بعض الأشياء عن الشبكة التي تقوم بحمايتها. تساعد معلومات فئة التوقيع المحدثة في Cisco SDM 2.2 والإصدارات الأحدث العملاء في تحديد مجموعة التوقيعات الصحيحة لحماية الشبكة.

الفئة هي طريقة لتجميع التوقيعات. إنه يساعد على تضييق تحديد التوقيع إلى مجموعة فرعية من التوقيعات المتعلقة ببعضها البعض. يمكن أن ينتمي توقيع واحد إلى فئة واحدة فقط أو يمكن أن ينتمي إلى فئات متعددة.

هذه هي خمس فئات للمستوى الأعلى:

- OS—تصنيف التوقيع المستند إلى نظام التشغيل
  - تصنيف التوقيع المستند إلى هجوم
  - تصنيف التوقيع المستند إلى الخدمة
- بروتوكول الطبقة 2-4- تصنيف التوقيع المستند إلى البروتوكول
  - الإصدارات تصنيف التوقيع المستند إلى الإصدار

وينقسم كل فئة من هذه الفئات أيضا إلى فئات فرعية.

على سبيل المثال، ضع في اعتبارك شبكة منزلية مع اتصال واسع النطاق بالإنترنت ونفق للشبكة الخاصة الظاهرية (VPN) بشبكة الشركة. يحتوي موجه النطاق الترددي العريض على جدار حماية Cisco IOS الذي تم تمكينه على الاتصال المفتوح (غير VPN) بالإنترنت لمنع إنشاء أي اتصال من الإنترنت وتوصيله بالشبكة المنزلية. يسمح بجميع حركات المرور التي تنشأ من الشبكة المنزلية إلى الإنترنت. افترض أن المستخدم يستخدم جهاز كمبيوتر مستند إلى Windows ويستخدم تطبيقات مثل HTTP (إستعراض الويب) والبريد الإلكتروني.

يمكن تكوين جدار الحماية بحيث يتم السماح بالتدفق عبر الموجه فقط للتطبيقات التي يحتاج إليها المستخدم. وهذا سيتحكم في تدفق حركة المرور غير المرغوب فيها والتي يحتمل أن تكون سيئة والتي يمكن أن تنتشر عبر الشبكة. ضع في الاعتبار أن المستخدم المنزلي لا يحتاج إلى خدمة معينة أو لا يستخدمها. إذا تم السماح لهذه الخدمة بالتدفق عبر جدار الحماية، فهناك ثقب محتمل يمكن أن يستخدمه الهجوم للتدفق عبر الشبكة. تسمح أفضل الممارسات فقط بالخدمات المطلوبة. الآن، من الأسهل تحديد التواقيع التي سيتم تمكينها. تحتاج إلى تمكين أن تنتشر عبر الشبكة. ضع يسمح لها بالتدفق عبر جدار الحماية. في هذا المثال، تتضمن الجريم الشبكة. تسمح أفضل الممارسات فقط بالخدمات المطلوبة. الآن، من الأسهل تحديد التواقيع التي سيتم تمكينها. تحتاج إلى تمكين التواقيع فقط للخدمات التي يسمح لها بالتدفق عبر جدار الحماية. في هذا المثال، تتضمن الخدمات البريد الإلكتروني و HTTP. يقوم إدارة قاعدة بيانات المحول (SDM) من Site

لاستخدام الفئة لتحديد التوقيعات المطلوبة، أختر **الخدمة > HTTP**، وقم بتمكين كل التوقيعات. تعمل عملية التحديد هذه أيضا في شاشة إستيراد التوقيع، حيث يمكنك تحديد كل توقيعات HTTP واستيرادهم إلى الموجه الخاص بك.

الفئات الإضافية التي يجب تحديدها تشمل DNS و NetBIOS/SMB و HTTPS.

#### <u>تحديث توقيعات ملفات SDF الافتراضية</u>

يتم حاليا نشر ثلاث وحدات من وحدات SDF لكل بنية (Attack-drop.dsf، و 128 ميجابايت.sdf، و 256 ميجابايت.sdf) على موقع الويب Cisco.com على موقع الويب <u>http://www.cisco.com/pcgi-bin/tablebuild.pl/ios-sigup</u> (للعملاء <u>المسجلين</u> فقط). سيتم نشر الإصدارات الأحدث من هذه الملفات بمجرد توفرها. لتحديث الموجهات التي تعمل بنظام التشغيل Cisco IOS IPS باستخدام وحدات SDF الافتراضية هذه، انتقل إلى موقع الويب وقم بتنزيل أحدث الإصدارات من هذه الملفات.

#### إجراء واجهة سطر الأوامر

1. انسخ الملفات التي تم تنزيلها إلى الموقع الذي تم تكوين الموجه عليه لتحميل هذه الملفات منه. لمعرفة مكان تكوين الموجه حاليا، أستخدم show running-config | في أمر قوات الحماية من خلال ip ips. Router#show running-config | in ips sdf ip ips sdf location flash://256MB.sdf autosave

في هذا المثال، يستخدم الموجه وحدة تحكم بسرعة 256 ميجابت.SDF على ذاكرة Flash (الذاكرة المؤقتة). يتم تحديث الملف عند نسخ الجهاز الجديد الذي تم تنزيله بسرعة 256 ميجابت.SDF إلى ذاكرة Flash الخاصة بالموجه.

2. قم بإعادة تحميل النظام الفرعي Cisco IOS IPS لتشغيل الملفات الجديدة.هناك طريقتان لإعادة تحميل Cisco IOS IPS: إعادة تحميل الموجه أو إعادة تكوين Cisco IOS IPS لتشغيل النظام الفرعي IOS IPS لإعادة تحميل التوقيعات. لإعادة تكوين Cisco IOS IPS، قم بإزالة جميع قواعد IPS من الواجهات التي تم تكوينها، ثم قم بإعادة تطبيق قواعد IPS مرة أخرى على الواجهات. وهذا سيقوم بتشغيل نظام IOS IOS IPS لإعادة التحميل.

#### إجراء SDM 2.2

أتمت هذا steps in order to حدثت التقصير SDFs على المسحاج تخديد:

1. انقر فوق **تكوين**، ثم انقر فوق **منع التسلل**. 2. انقر فوق علامة التبويب **تحرير IPS**، ثم انقر فوق **إعدادات عامة**.

| IPS Policies      |    |                                                                                                    | <u>ت</u> و                                           |
|-------------------|----|----------------------------------------------------------------------------------------------------|------------------------------------------------------|
| 3 Global Settings |    | Item Name                                                                                              | Item Value                                           |
| SDEE Messages     |    | Syslog                                                                                                 | Enabled                                              |
| 1 Signatures      | 30 | SDEE                                                                                                   | Enabled                                              |
| ag orginatores    | •  | SDEE Alerts                                                                                            | 200                                                  |
|                   |    | SDEE Messages                                                                                          | 200                                                  |
|                   |    | SDEE Subscription                                                                                      | 1                                                    |
|                   |    | Engine Options                                                                                         | Disabled                                             |
|                   |    | Fail Closed                                                                                            | Disabled                                             |
|                   |    | Ose Bulli-In Signatures (as backup)                                                                    | Enabled                                              |
|                   |    | Chur Cuard                                                                                             | Disabled                                             |
|                   |    | Shuh Event                                                                                             |                                                      |
|                   |    | Timeout                                                                                                | 30                                                   |
|                   |    | Timeout                                                                                                | 30                                                   |
|                   |    | Timeout<br>Configured SDF Locations: 4 Add a f                                                         | 30<br>Edit 🏦 Delete 🚖 Move Up 🐥 Move Down 🔊 Reload I |
|                   |    | Timeout<br>Configured SDF Locations: Add C 1<br>flash///sdmips.sdf                                     | 30<br>Edit 🏦 Delete 🏦 Move Up 🦊 Move Down 🔊 Reload I |
|                   |    | Timeout<br>Configured SDF Locations:  Add  Add  (1)<br>flash:0128MB.sdf<br>flash:0128MB.sdf (autosave) | 30<br>Edit 🏦 Delete 全 Move Up & Move Down 谷 Reload : |
|                   |    | Timeout<br>Configured SDF Locations:                                                                   | 30<br>Edit 🏦 Delete 🎓 Move Up 🦊 Move Down 🔊 Reload 1 |

يظهر أعلى واجهة المستخدم الإعدادات العمومية. يظهر النصف السفلي من واجهة المستخدم مواقع SDF التي تم تكوينها حاليا. في هذه الحالة، يتم تكوين ملف 256 ميجابت.sdf من ذاكرة Flash. 3. أختر **إدارة الملفات** من قائمة الملف.تظهر شاشة إدارة

| w Folder C Load file from PC<br>Name<br>28MB.sdf<br>56MB.sdf<br>ackup.cfg<br>180x-advipservicesk9-mz.124-6.T<br>ommon.tar<br>ome.shtml<br>ome.tar | Copy         Image: Copy           Size(bytes)         504630           725688         5,564           1,795,940         1,007,616           1,038         142152 | Paste Rename Dele<br>Time Modified<br>08/25/05 01:37:02<br>01/28/06 10:40:00<br>10/07/05 10:10:32<br>03/11/06 14:08:26<br>10/24/05 00:32:16<br>10/24/05 00:32:16 |
|----------------------------------------------------------------------------------------------------|----------------------------------------------------------------------------------------------------|----------------------------------------------------------------------------------------------------|
| Name<br>28MB.sdf<br>56MB.sdf<br>ackup.cfg<br>180x-advipservicesk9-mz.124-6.T<br>ommon.tar<br>ome.shtml<br>ome.tar                                 | Size(bytes)<br>504630<br>725688<br>5,564<br>17,795,940<br>1,007,616<br>1,038<br>14,2152                                                                           | Time Modified<br>08/25/05 01:37:02<br>01/28/06 10:40:00<br>10/07/05 10:10:32<br>03/11/06 14:08:26<br>10/24/05 00:32:16<br>10/24/05 00:32:16                      |
| 28MB.sdf<br>56MB.sdf<br>ackup.cfg<br>180x-advipservicesk9-mz.124-6.T<br>ommon.tar<br>ome.shtml<br>ome.tar                                         | 504630<br>725688<br>5,564<br>17,795,940<br>1,007,616<br>1,038                                                                                                    | 08/25/05 01:37:02<br>01/28/06 10:40:00<br>10/07/05 10:10:32<br>03/11/06 14:08:26<br>10/24/05 00:32:16<br>10/24/05 00:32:16                                       |
| 56MB.sdf<br>ackup.cfg<br>180x-advipservicesk9-mz.124-6.T<br>ommon.tar<br>ome.shtml<br>ome.tar                                                     | 725688<br>5,564<br>17,795,940<br>1,007,616<br>1,038                                                                                                    | 01/28/06 10:40:00<br>10/07/05 10:10:32<br>03/11/06 14:08:26<br>10/24/05 00:32:16<br>10/24/05 00:32:16                                                            |
| ackup.cfg<br>180x-advipservicesk9-mz.124-6.T<br>ommon.tar<br>ome.shtml<br>ome.tar                                                                 | 5,564<br>17,795,940<br>1,007,616<br>1,038                                                                                                    | 10/07/05 10:10:32<br>03/11/06 14:08:26<br>10/24/05 00:32:16<br>10/24/05 00:32:16                                                                                 |
| 180x-advipservicesk9-mz.124-6.T<br>ommon.tar<br>ome.shtml<br>ome.tar                                                                              | 17,795,940<br>1,007,616<br>1,038                                                                                                    | 03/11/06 14:08:26<br>10/24/05 00:32:16<br>10/24/05 00:32:16                                                                                                    |
| ommon.tar<br>ome.shtml<br>ome.tar                                                                                                    | 1,007,616                                                                                                    | 10/24/05 00:32:16<br>10/24/05 00:32:16                                                                                                    |
| ome.shtml<br>ome.tar                                                                                                    | 1,038                                                                                                    | 10/24/05 00:32:16                                                                                                    |
| ome.tar                                                                                                    | 443463                                                                                                    |                                                                                                    |
| A A                                                                                                    | 113152                                                                                                    | 10/24/05 00:32:16                                                                                                    |
| dm.tar                                                                                                    | 4,049,920                                                                                                    | 10/24/05 00:32:18                                                                                                    |
| dmconfig-18xx.cfg                                                                                                    | 1,820                                                                                                    | 03/04/06 22:15:56                                                                                                    |
| dmips.sdf                                                                                                    | 527028                                                                                                    | 03/13/06 03:14:42                                                                                                    |
| ecuredesktop-ios-3.1.1.27-k9.pkg                                                                                                    | 1,684,577                                                                                                    | 03/04/06 22:17:02                                                                                                    |
| igcategories.xml                                                                                                    | 321559                                                                                                    | 11/11/05 10:49:46                                                                                                    |
| siclient-win-1.0.2.127.pkg                                                                                                    | 319662                                                                                                    | 03/04/06 22:17:18                                                                                                    |
|                                                                                                    |                                                                                                    |                                                                                                    |
|                                                                                                    |                                                                                                    |                                                                                                    |
|                                                                                                    |                                                                                                    |                                                                                                    |
|                                                                                                    |                                                                                                    |                                                                                                    |
|                                                                                                    | dmips.sdf<br>ecuredesktop-ios-3.1.1.27-k9.pkg<br>gcategories.xml<br>slclient-win-1.0.2.127.pkg<br>Close Help                                                      | Close Help                                                                                                    |

4. طقطقة **تحميل مبرد من pc**.سوف يظهر مربع الحوار حفظ

|                       | Save File                                                                     | 22                                                                                                    |
|-----------------------|-------------------------------------------------------------------------------|----------------------------------------------------------------------------------------------------|
|                       | Look jn 🔁 SDF 💌 🗢 🖻 📸                                                         | <b>.</b> .                                                                                                    |
|                       | 126M8.sdf     126M8.sdf     126M8.sdf     attack-drop.sdf                     |                                                                                                    |
|                       | File game: 256MB.sdf                                                          | Open<br>Cancel                                                                                                    |
|                       |                                                                               | الملف.                                                                                                    |
| ة فاعدة بيانات المحول | حتاج إلى تحديث، وانقر <b>فتح</b> .تظهر رسالة تحذير إدارة                      | 5. اختر SDF الذي يا<br>التي الذي الذي التي الذي التي الذي الذي الذي الذي التي الذي الذي الذي الذي الذي الذي الذي الذ |
|                       | iis directory already contains a file named 256MB.sdf. Do you war<br>erwrite? | nt to                                                                                                    |
|                       | Yes No                                                                        |                                                                                                    |
|                       |                                                                               | (SDM)                                                                                                    |
| لية<br>Conving File(s | يتبدال الملف الموجود.يعرض مربع الحوار تقدم عما<br>ا                           | 6. انقر فوق <b>نعم</b> لات                                                                                           |
| <b>2</b>              | Uploading SDM files from PC to router                                         |                                                                                                    |
|                       | 256MB.sdf                                                                     |                                                                                                    |
|                       |                                                                               |                                                                                                    |
|                       | 45% of 708.68 KB                                                              |                                                                                                    |
|                       |                                                                               | التحميا                                                                                                    |

7. بمجرد اكتمال عملية التحميل، انقر فوق **إعادة تحميل التوقيعات** الموجودة على شريط أدوات موقع SDF. يقوم هذا الإجراء بإعادة تحميل Cisco IOS IPS.

| ate IPS Edit IPS  |                                                                                                    |                                                         |
|-------------------|----------------------------------------------------------------------------------------------------|---------------------------------------------------------|
| IPS Policies      |                                                                                                    | ෂ්                                                      |
| 🗔 Global Settings | Item Name                                                                                                    | Item Value                                              |
| G SDEE Messages   | Syslog                                                                                                    | Enabled                                                 |
| Signatures        | SDEE<br>SDEE Alerts<br>SDEE Messages<br>SDEE Subscription<br>Engine Options<br>Fail Closed<br>Use Built-In Signatures (as backup)<br>Deny Action on IPS interface<br>Shun Event | 200<br>200<br>1<br>Disabled<br>Enabled<br>Disabled      |
|                   | Timeout                                                                                                    | 30                                                      |
|                   | Timeout<br>Configured SDF Locations: & Add C Ed                                                                                                    | 30<br>It 🏦 Delete 🏦 Move Up 🤑 Move Down 🔊 Reload Signal |
|                   | Timeout<br>Configured SDF Locations: Add C Ed<br>flash://sdmips.sdf<br>flash://128MB.sdf (autosave)                                                                             | 30<br>It 👚 Delete 🎓 Move Up 🤑 Move Down 🔊 Reload Signal |
|                   | Timeout<br>Configured SDF Locations: Add C Ed<br>flash:0128MB.sdf (autosave)                                                                                                    | 30<br>It 👚 Delete 🏦 Move Up 🤑 Move Down 🔊 Reload Signal |

**ملاحظة:** تحتوي حزمة IOS-SXXX.zip على جميع التوقيعات التي يدعمها Cisco IOS IPS. يتم نشر الترقيات إلى حزمة التوقيع هذه على موقع الويب Cisco.com بمجرد توفرها. لتحديث التوقيعات الواردة في هذه الحزمة، راجع <u>الخطوة 2</u>.

### <u>معلومات ذات صلة</u>

- <u>نظام Cisco لمنع الاقتحام</u>
- <u>الإعلامات الميدانية لمنتج الأمان (بما في ذلك اكتشاف إقتحام CiscoSecure)</u>
  - <u>الدعم الفني Cisco Systems</u>

ةمجرتاا مذه لوح

تمجرت Cisco تايان تايانق تال نم قعومجم مادختساب دنتسمل اذه Cisco تمجرت ملاعل العامي عيمج يف نيم دختسمل لمعد يوتحم ميدقت لقيرشبل و امك ققيقد نوكت نل قيل قمجرت لضفاً نأ قظعالم يجرُي .قصاخل امهتغلب Cisco ياخت .فرتحم مجرتم اممدقي يتل القيفارت عال قمجرت اعم ل احل اوه يل إ أم اد عوجرل اب يصوُتو تامجرت الاذة ققد نع اهتي لوئسم Systems الما يا إ أم الا عنه يل الان الانتيام الال الانتيال الانت الما